Univerzitet u Beogradu – Elektrotehnički fakultet (ETF) Katedra za signale i sisteme

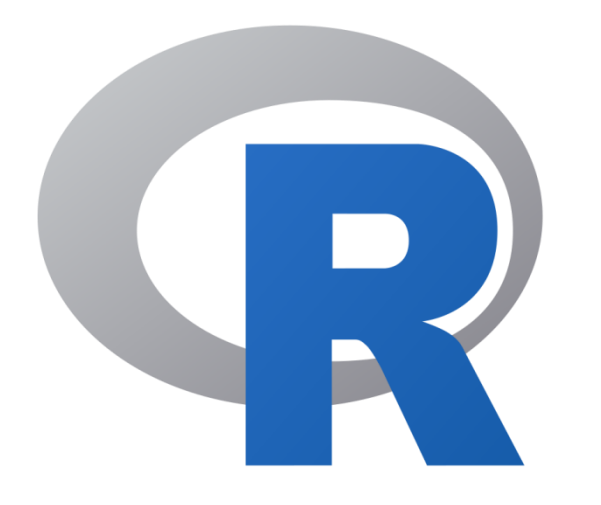

## Uvod u R i R Studio

Dr Nadica Miljković, vanredna profesorka kabinet 68, <u>nadica.miljkovic@etf.bg.ac.rs</u> INSTALIRANJE I POKRETANJE R OKRUŽENJA

# Instalacija

- Sa CRAN-a je potrebno instalirati programski jezik R <u>https://cran.r-project.org/</u> (*Download R for Windows / Base link / Download*).
  - Preporuka: koristiti podrazumevane instalacione parametre.
  - Proveriti da li je instalacija koju ste preuzeli odgovarajuća za Vaš operativni sistem!
- Potom je potrebno instalirati R Studio (IDE Integrated Development Environment). Ovaj IDE se može instalirati samo ako već postoji instaliran R na računaru <u>https://posit.co/downloads/</u> (Desktop opcija).
  - Napomena: veb sajt bi trebalo da prepozna koji operativni sistem se nalazi na računaru i da preporuči instalacionu fasciklu/folder koji je potrebno preuzeti.
  - U novijim verzijama, u ponudi je zajednička instalacija R-a i R Studio okruženja.

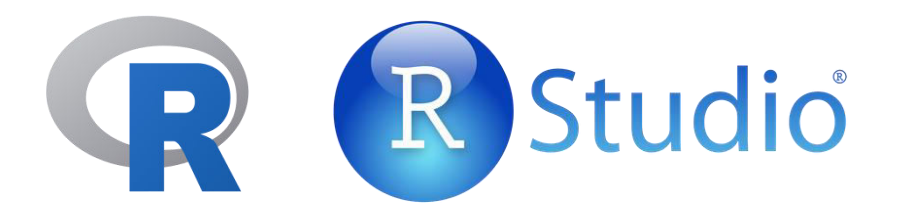

## R Studio IDE

| RStudio                                                                                                    |                                                                                 | – 🗆 X               |
|----------------------------------------------------------------------------------------------------|---------------------------------------------------------------------------------|---------------------|
| File Edit Code View Plots Session Build Debug Profile Tools                                                                                                    | Help                                                                            |                     |
| 💽 🔹 🧐 🖙 🕶 🗧 🔚 🗐 📥 🛛 🥕 Go to file/function 🔢 🗄 👻 Add                                                                                                    | dins 👻                                                                          | 🔋 Project: (None) 🔹 |
| Image: Registration of the second second | Environment     History     Connections       Import Dataset     Import Dataset | — —<br>≣ List -   @ |
| <pre>1 Setwd("C:/Users/Nadica Miljkovic/Des* 2 3 # R kao kalkulator, podaci sa sajta: 4 103678 - 62657 5 SOURCE - IZVORNI 6 install packadas/"swith" 1:1 (Top Level) \$ R Script \$ </pre>                                                                                                    | Global Environment -<br>Environment is empty<br>ENV./HIS OKRU                   | JŽENJE              |
| Console Terminal ×<br>C:/Users/Nadica Miljkovic/Desktop/tekuci casovi 19032021/Vezba 1 TOBS/<br>Ontributors.<br>Type 'contributors()' for more informati                                                                                                    | Files Plots Packages Help Viewer                                                | - 0                 |
| on and<br>'citation()' on how to cite R or R packa<br>ges in publications.                                                                                                    | <i>VIEW/HELP</i> PRE                                                            | EGLEDAČ             |
| Type 'demo()' for some demos, 'help()' f<br>or on-line help, or<br>'help.start()' for an HTML browser inter<br>face to help.<br>Type 'q()' to quit R.                                                                                                    |                                                                                 |                     |
| CONSOLE - KOMANDNI                                                                                                    |                                                                                 |                     |

# Da počnemo ...

| 3 RStudi                | 0                                |                                  |                                   |                                  |                                 |                              |                     |
|-------------------------|----------------------------------|----------------------------------|-----------------------------------|----------------------------------|---------------------------------|------------------------------|---------------------|
| File Ed                 | it Code                          | View Plo                         | ts Session                        | Build D                          | ebug To                         | ools Help                    |                     |
| ହା -   🧉                | 🕈 📲 🔒                            | <b>a</b>   🔒                     | 📣 Go to f                         | ile/function                     |                                 | + Addins                     |                     |
| Ount<br>1<br>2          | itled1* ×  <br>                  | 05657                            | e on Save                         | ۹. 2                             |                                 |                              |                     |
| 2:1<br>Consol           | (Top Level)<br>le ~/ 🖒           | *                                |                                   |                                  |                                 | 22                           |                     |
| R ver<br>Copyr<br>Platf | sion 3.2<br>ight (C)<br>orm: x86 | 5 (2016<br>2016 Th<br>_64-w64-   | 5-04-14)<br>Ne R Foun<br>mingw32/ | "Very<br>dation f<br>x64 (64-    | , Very<br>or Stat<br>bit)       | Secure D<br>istical (        | ishes"<br>Computing |
| R 1S<br>You a<br>Type   | re welco<br>'license             | tware ar<br>ne to re<br>()' or ' | d comes<br>distribu<br>licence(   | with ABS<br>te it ur<br>)' for c | oLUTELY<br>Ider cer<br>listribu | tain condition detai         | ditions.<br>ails.   |
| R is<br>Type<br>'cita   | a collab<br>'contrib<br>tion()'  | orative<br>utors()'<br>on how t  | project<br>for mor<br>o cite R    | with mar<br>e inform<br>or R pa  | ny contr<br>nation a<br>nckages | ibutors.<br>Ind<br>in public | cations.            |
| Type<br>'help<br>Type   | 'demo()'<br>.start()<br>'q()' to | for som<br>'for ar<br>quit R.    | ne demos,<br>n HTML br            | 'help()<br>owser in              | ' for c<br>terface              | on-line he<br>to help.       | elp, or             |
| > 103<br>[1] 3<br>>     | 678 - 65<br>8021                 | 557                              |                                   |                                  |                                 |                              |                     |

# R Studio

- Podeljen je na prozore (konzola i skripta):
  - Komandni prozor ili konzola služe za izvršavanje komandi.
  - Na slici je dat primer pokretanja komande (operacija oduzimanja) u skriptu.
  - Takođe, komanda se može zadati i u konzoli.
  - Rezultat se uvek ispisuje u konzoli.
- Brojevi koji su prikazani predstavljaju broj umrlih i živorođenih u 2015. godini u Srbiji, podaci Zavoda za statistiku, <u>http://www.stat.gov.rs/</u>.

|                     | Incert Chunk              |                  | Help              |
|---------------------|---------------------------|------------------|-------------------|
|                     | Insert Chunk              | CUITAILTI        |                   |
| 🔊 primer            | Jump To                   | Alt+Shift+J      |                   |
| 00                  | Go To File/Function       | Ctrl+.           | 🕂 🕀 📄 Run 🕞 🌮 🕴 🖹 |
| 1 - #               | Show Document Outline     | Ctrl+Shift+O     |                   |
| 3 <del>*</del><br>4 | Show Diagnostics          |                  | () ∠ )            |
| 6                   | Go To Help                |                  |                   |
| 7                   | Go To Function Definition |                  |                   |
| 9 i                 | Extract Function          | Ctrl+Alt+X       |                   |
| 11                  | Extract Variable          | Ctrl+Alt+V       |                   |
| 12 i<br>13 l        | Rename in File            | Ctrl+Alt+Shift+M |                   |
| 14                  | Reflow Comment            | Ctrl+Shift+/     |                   |
| 3:6                 | Comment/Uncomment Lines   | Ctrl+Shift+C     | R Markdown        |
| Console             | Reindent Lines            | Ctrl+I           | -0                |
| versi               | Reformat Code             | Ctrl+Shift+A     | re Dishes"        |
| latfor              | Run Selected Line(s)      | Ctrl+Enter       | Lat. compacting   |
| ic fr               | Re-Run Previous           | Ctrl+Shift+P     | MADDANTY          |
| ou are              | Run Region                | ×                | conditions.       |
| is a                | Source                    | Ctrl+Shift+S     | ors.              |
| ype 'c              | Source File               | Ctrl+Alt+G       |                   |

## R Studio

- U *Environment* kartici je moguće pregledati kreirane objekte u R-u.
- U Plot prozoru se prikazuju grafici i iz padajućeg menija moguće je odabrati Export funkciju i snimiti sliku u datoteku (.pdf ili neka druga ekstenzija).
- Skript je moguće osim sa ekstenzijom .R snimiti i sa .Rmd (eng. *R markdown*) ekstenzijom. O tome kasnije ...
- Moguće je pokretati kod deo po deo odabirom odgovarajućih opcija iz padajućeg menije *Code*.

# R paketi

- R studio je IDE (eng. *Integrated Development Environment*) za programski jezik R.
- Programski jezik R se može koristiti i bez R Studio-a, ali je bolje sa njim ... na TOBS predmetu se koristi R Studio.
- R dolazi sa relativno malim brojem osnovnih paketa (eng. R *packages*), pa je druge pakete potrebno instalirati.
- Komanda koja se može koristiti za instalaciju paketa je: *install.packages*.
- Ukucati u konzoli R Studio-a *install.packages*. Primetiti da je R Studio "pametno" okruženje -> *auto complete* opcija.
- Kada se ukuca ime paketa, onda ova komanda omogućava R-u da se poveže sa CRAN-om, da nađe paket i da ga instalira na računaru.
- Da bi se funkcije paketa mogle koristiti, potrebno je iskoristiti funkciju *library()* i (bez znaka navoda) uneti ime paketa koji se koristi.
- DODATNO: Kako bi se iz .R skripte pokrenula jedna linija koda ili se ona označi, pa se klikne na dugme u gornjem desnom uglu *Editor*-a ili sa tastature *CTRL-ENTER* (<- vrlo korisna skraćenica)!</li>

### Instalacija paketa u R-u

| Intitled:   | 1* ×                 |                                    |                                                                                                    |           |
|-------------|----------------------|------------------------------------|----------------------------------------------------------------------------------------------------|-----------|
| 0014        | 🗊 📄 📄 Source on Save | S 🖉 - 🛽                            | 📃 🕀 Run 🔄 🕀 Source                                                                                              | • =       |
| 1 inst      | t                    |                                    |                                                                                                    |           |
| 0           | install.packages     | {utils}                            |                                                                                                    |           |
|             | installed.packages   | {utils}                            |                                                                                                    |           |
| • •         | insertMethod         | {methods}                          |                                                                                                    |           |
| • •         | insertSource         | {methods}                          |                                                                                                    |           |
|             | insertClassMethods   | {methods}                          |                                                                                                    |           |
|             | InsectSprays         |                                    |                                                                                                    |           |
|             |                      |                                    |                                                                                                    |           |
|             |                      |                                    |                                                                                                    |           |
|             |                      |                                    |                                                                                                    |           |
|             |                      |                                    |                                                                                                    |           |
| 1:5 (To     | op Level) 🌣          |                                    |                                                                                                    | ₹Script ≑ |
| • •         |                      |                                    |                                                                                                    |           |
|             | insta                | ll.packages(pkg<br>ib.url(repos. t | gs, lib, repos = getOption("repos"), contriburl =<br>type). method. available = NULL. destdir = NULL. dependenc | ies =     |
| 🕘 Untitled1 | *× NA, t             | pe = getOption                     | n("pkgType"), configure.args = getOption("configure.args")                                                      | ,         |

• Komanda za instalaciju paketa:

Source Cristine

1 install.packages()

<...truncated.

- primetiti da postoji auto-complete u R-u koji omogućava da se pozove odgovarajuća funkcija (ovo se odnosi i na argumente funkcija i na objekte koje kreira korisnik) i
- ova funkcija se konektuje preko interneta, preuzima i instalira odgovarajući paket.
- Koristan link oko instalacija je: <u>https://github.com/genomicsclass/windows</u> (pristupljeno 09.03.2024).

# Drugi načini za instalaciju paketa

- Osim na CRAN-u, koji sadrži veliku biblioteku R paketa, moguće je naći pakete i na drugim sajtovima (npr. <u>https://www.bioconductor.org/</u>, pristupljeno 09.03.2024).
- Na kraju časa će se instalirati paket SWIRL koji će se koristiti za interaktivno učenje R jezika (<u>https://swirlstats.com/</u>, pristupljeno 09.03.2024).

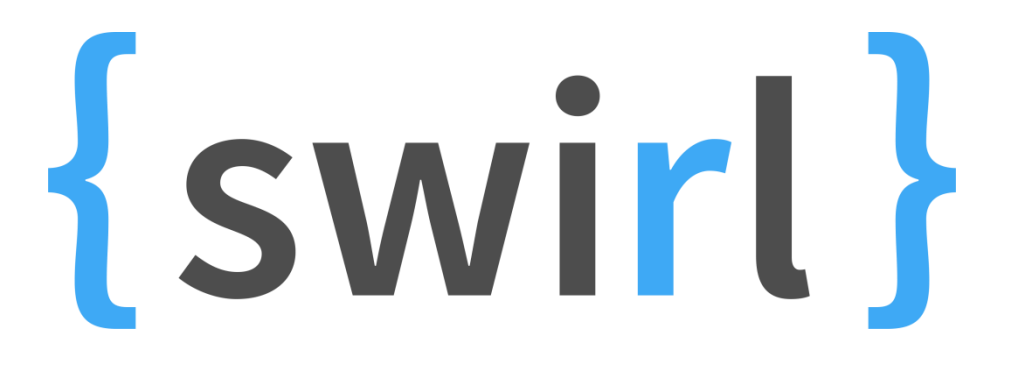

# Drugi načini za instalaciju paketa

| File | s Plots              | Packages | Help | Viewer   |                                                                      |         |  |  |  |
|------|----------------------|----------|------|----------|----------------------------------------------------------------------|---------|--|--|--|
| 0    | 💽 Install 🔞 Update 🔍 |          |      |          |                                                                      |         |  |  |  |
|      | Name                 |          |      | Descrip  | otion                                                                | Version |  |  |  |
| Use  | r Library            |          |      |          |                                                                      |         |  |  |  |
|      | acepack              |          |      | ACE an   | ACE and AVAS for Selecting Multiple Regression Transformations 1.4.1 |         |  |  |  |
|      | affy affy            |          |      | Metho    | Methods for Affymetrix Oligonucleotide Arrays                        |         |  |  |  |
|      | affyio               |          |      | Tools fo | or parsing Affymetrix data files                                     | 1.44.0  |  |  |  |
|      | annotate             | •        |      | Annota   | ation for microarrays                                                | 1.52.1  |  |  |  |
|      | Annotati             | onDbi    |      | Annota   | ation Database Interface                                             | 1.36.0  |  |  |  |
|      | asserttha            | t        |      | Easy pr  | e and post assertions.                                               | 0.1     |  |  |  |

| Install Packages                                  |                                 |  |  |  |  |  |
|---------------------------------------------------|---------------------------------|--|--|--|--|--|
| Install from:                                     | ? Configuring Repositories      |  |  |  |  |  |
| Repository (CRAN, CRANextra)                      | •                               |  |  |  |  |  |
| Packages (separate multiple with space or comma): |                                 |  |  |  |  |  |
|                                                   |                                 |  |  |  |  |  |
| Install to Library:                               |                                 |  |  |  |  |  |
| C:/Users/Nadica Miljkovic/Docume                  | ents/R/win-library/3.3 [Defar 🔻 |  |  |  |  |  |
| ✓Install dependencies                             |                                 |  |  |  |  |  |
|                                                   | Install Cancel                  |  |  |  |  |  |

- U kartici *Packages* u interfejsu R Studio-a moguće je pregledati sve trenutno instalirane pakete na računaru kao na slici na gornjem panelu.
- Klikom na ikonicu *Install*, otvara se prozor kao na slici, gde je moguće izabrati i instalirati željeni paket kao na slici na donjem panelu.

## Učitavanje paketa

| Files                | Plots        | Packages | Help      | Viewer                  |                       |  |  |  |  |
|----------------------|--------------|----------|-----------|-------------------------|-----------------------|--|--|--|--|
| 💽 Install 🗕 💽 Update |              |          |           |                         |                       |  |  |  |  |
|                      | Name         |          | Descripti | Description             |                       |  |  |  |  |
|                      | downloader   |          |           |                         | Download Files over H |  |  |  |  |
|                      | dplyr        |          | A Gramn   | A Grammar of Data M     |                       |  |  |  |  |
|                      | edf          |          |           | Read Data from Europ    |                       |  |  |  |  |
| 1                    | eegkit       |          |           | Toolkit for Electroence |                       |  |  |  |  |
| <b>v</b>             | / eegkitdata |          |           | Data for package eeg    |                       |  |  |  |  |
|                      | evaluate     |          |           | Parsing and Evaluat     |                       |  |  |  |  |
|                      | faraway      |          |           | Function                | is and Datase         |  |  |  |  |
|                      | foreach      |          |           | Provides                | Foreach Loo           |  |  |  |  |

| <pre>&gt; library("eegkit", lib.loc="~/R/win-libra</pre> | ry/3.3") |
|----------------------------------------------------------|----------|
| Loading required package: bigsplines                     |          |
| Loading required package: eegkitdata                     |          |
| Loading required package: ica                            |          |
| Loading required package: rgl                            |          |

- Ako je potrebno koristiti funkcionalnost nekog paketa, onda je potrebno uključiti te funkcije paketa pozivom komande *library()*.
- Za "isključivanje" funkcija nekog paketa koristiti komandu *detach()*. Verovatno Vam nikada neće ni biti potrebno.
- Ovo je sve moguće postići u kartici *Packages* interfejsa u R Studiju tako što se odgovarajući paket naznači (štiklira) ili ne. Pogledati sliku i obratiti pažnju na kod koji se automatski generiše kao posledica uključenja/isključenja odgovarajućih paketa.
- Poželjno je koristiti *library()* opciju zbog računarske reproducibilnosti.

HELP

# Help (?) – najjednostavniji način

?library

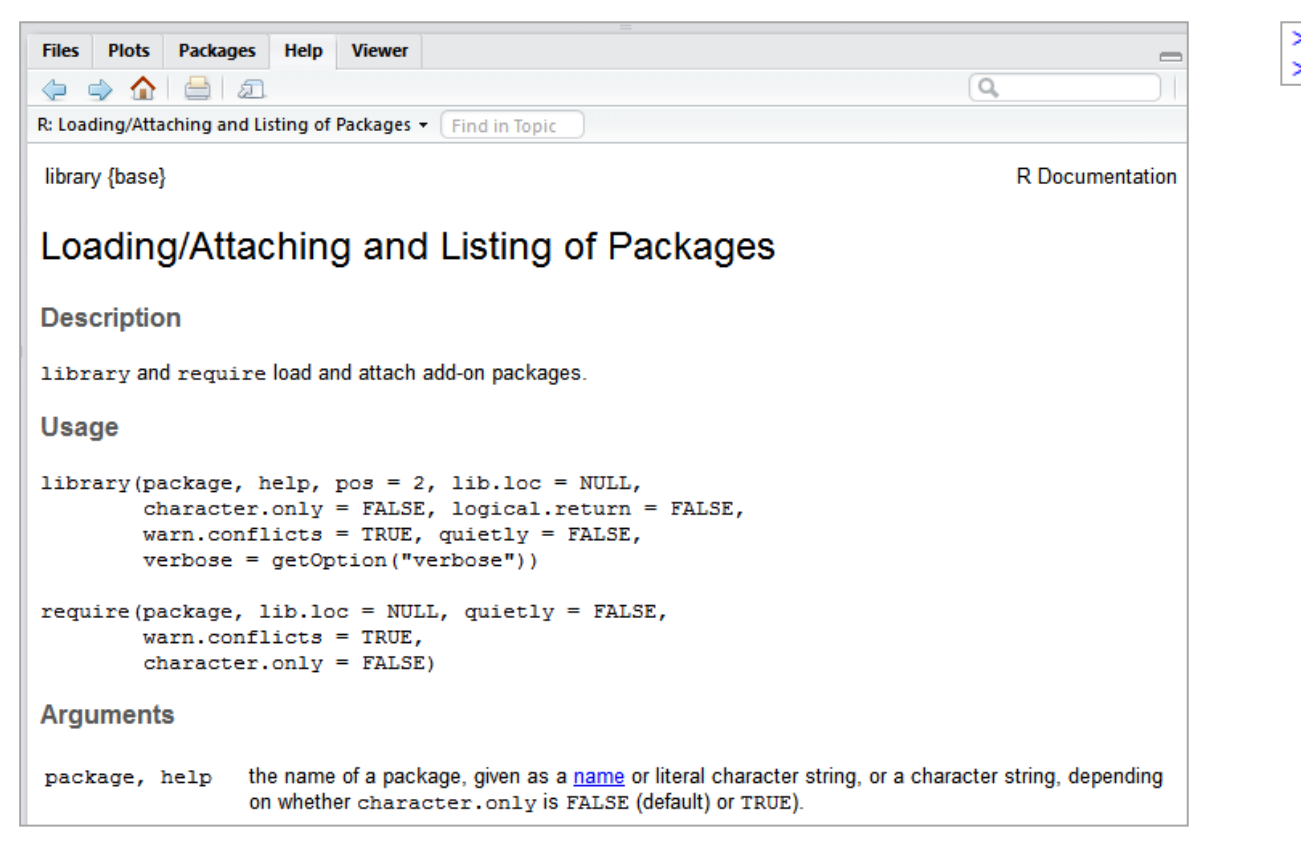

- Za uputstvo kako se koristi odgovarajuća komanda/funkcija pokrenuti liniju koda sa *?library*.
- U kartici *Help* na interfejsu će se pojaviti uputstvo za korišćenje odgovarajuće komande, odnosno R dokumentacija.

# Help – drugi načini

> help.start()
If nothing happens, you should open
'http://127.0.0.1:16941/doc/html/index.html' yourself
> |

- Moguće je u konzoli osim komande ?sum, ukucati i help(sum).
   Efekat je isti, otvoriće se prozor iz R dokumentacije koji se odnosi na sumiranje elemenata niza.
- Moguće je iz komandnog prozora pokrenuti i pretragu po ključnim rečima. Na primer, za ključnu reč regression, komanda je help.search("regression").
- Za HTML verziju R dokumentacije moguće je ukucati komandu *help.start()*.
- Ovim opcijama je moguće pristupiti i u *Help* kartici R Studio interfejsa.
- Moguće je koristiti opcije: *Next topic, Previous topic, Show R help, Print topic, Show in new window*. Takođe, postoje i dve opcije za pretragu: pretraga po temi i pretraga celokupne dokumentacije.

# Help kartica

| Files Plots Packages Help Viewer                                 | _                               |  |  |  |  |  |  |  |
|------------------------------------------------------------------|---------------------------------|--|--|--|--|--|--|--|
|                                                                  | Q,                              |  |  |  |  |  |  |  |
| R: Sum of Vector Elements - Find in Topic                        |                                 |  |  |  |  |  |  |  |
| sum {base}                                                       | R Documentation                 |  |  |  |  |  |  |  |
| Sum of Vector Elements                                           |                                 |  |  |  |  |  |  |  |
| Description                                                      |                                 |  |  |  |  |  |  |  |
| sum returns the sum of all the values present in its arguments.  |                                 |  |  |  |  |  |  |  |
| Usage                                                            |                                 |  |  |  |  |  |  |  |
| <pre>sum(, na.rm = FALSE)</pre>                                  | <pre>sum(, na.rm = FALSE)</pre> |  |  |  |  |  |  |  |
| Arguments                                                        |                                 |  |  |  |  |  |  |  |
| numeric or complex or logical vectors.                           |                                 |  |  |  |  |  |  |  |
| na.rm logical. Should missing values (including NaN) be removed? |                                 |  |  |  |  |  |  |  |

- Primetiti da je otvorena opcija za dokumentaciju o *sum()* funkciji.
- Na slici je uokviren naziv paketa u kome se nalazi funkcija za koju je izlistana dokumentacija.

R STUDIO IDE

## R Studio – radni direktorijum

| RStudio                    |                                     | and the second second se |
|----------------------------|-------------------------------------|----------------------------------------------------------------------------------------------------|
| File Edit Code View Plots  | Session Build Debug Profile Tools H | lelp                                                                                                    |
|                            | New Session                         |                                                                                                    |
| Q grafik.R × Q Untitled1 × | Interrupt R                         | Environment History                                                                                                    |
| 🔷 🖒   🙇   🔒 🔲 Source or    | Terminate R                         | 🛃 📑 Source 👻 🚍 📑 Import Da                                                                                                    |
| 1                          | Restart R Ctrl+Shift+F10            | 🛑 Global Environment 🕤                                                                                                    |
|                            |                                     | Data                                                                                                    |
|                            | Set Working Directory               | To Source File Location                                                                                                    |
|                            | Load Workspace                      | To Files Pane Location                                                                                                    |
|                            | Save Workspace As                   | Choose Directory Ctrl+Shift+H                                                                                                    |
|                            | Clear Workspace                     | Values                                                                                                    |
|                            | 0.20 J                              | ind                                                                                                    |
|                            | Quit Session Ctrl+Q                 | men                                                                                                    |
|                            |                                     | n                                                                                                    |
|                            |                                     |                                                                                                    |

- Prvo je potrebno proveriti kako je podešen radni direktorijum (*Working directory*) -> ovo je važno za manipulaciju podacima koji su upisani u datoteke i isto tako za memorijski prostor koji je određen za čuvanje promenljivih.
- Da bi se proverio trenutni direktorijum potrebno je ukucati *getwd()* u komandni prozor R-a.
- Ako bi se pokušalo sa otvaranjem nekog dokumenta koji se ne nalazi u radnom direktorijumu, R bi javio grešku (da se ta datoteka ne nalazi u radnom direktorijumu).
- Na slici je prikazano kako je moguće promeniti radni direktorijum. Umesto opcije sa slike moguće je koristiti i funkciju *setwd()*.
- Korisna linija koda: setwd(dirname(rstudioapi::getSourceEditorContext()\$path)) potrebno je instalirati rstudioapi biblioteku (pogledati komentare u rešenju vežbe 1).

### R Studio – skripta

- Kucanjem komande *dir()* dobija se lista svih datoteka koji se nalaze u radnom direktorijumu.
- Potrebno je sve komande pisati u tekstualnom editoru tj. skripti (što je jednostavnije nego u komandnom prozoru i važno zbog računarske reproducibilnosti).

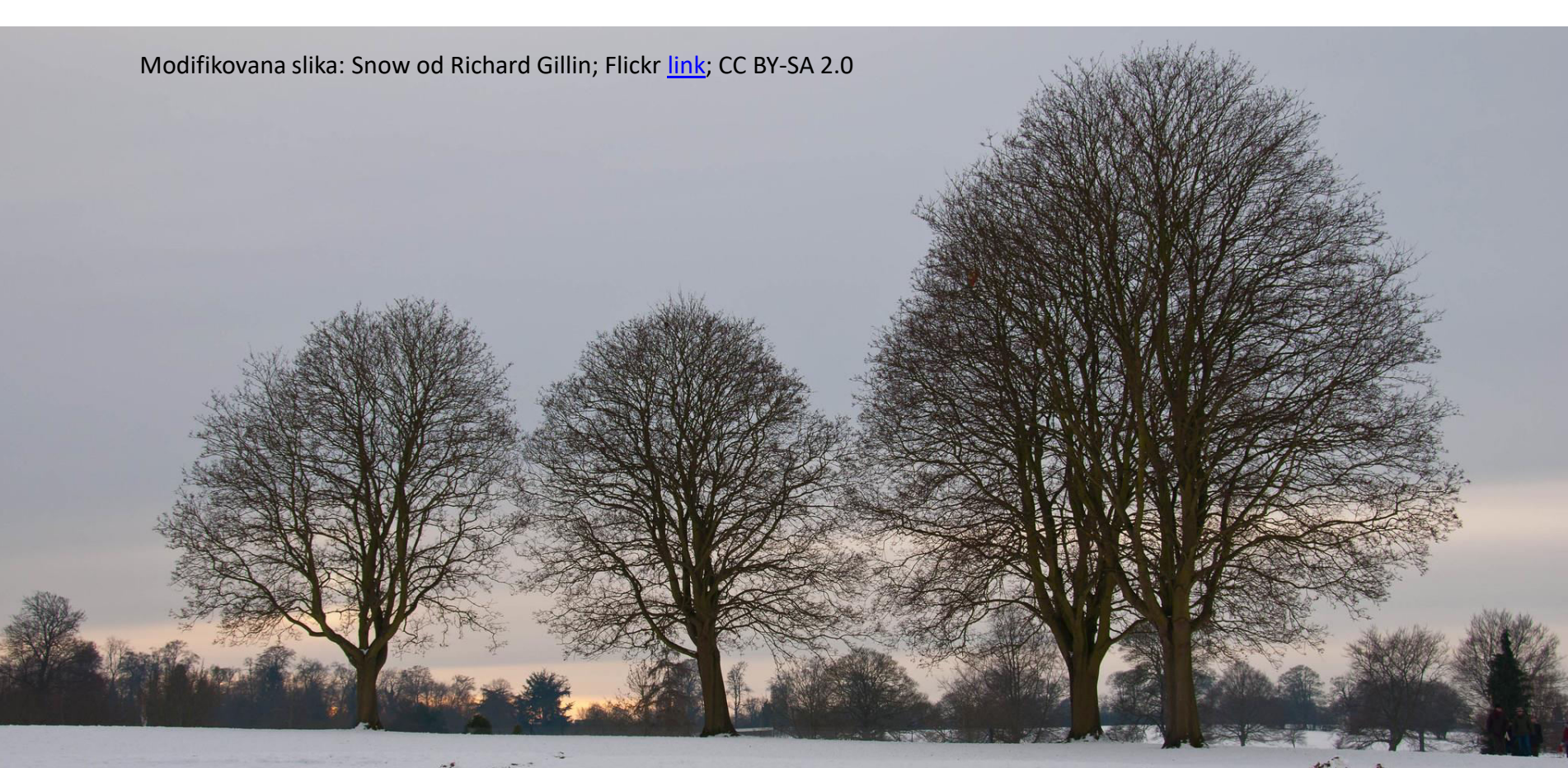

### R Studio – otvaranje tekstualnog editora

| ٢S          | Studio                        |                  |                                  |  |  |  |  |
|-------------|-------------------------------|------------------|----------------------------------|--|--|--|--|
| •           | Edit Code View Plots          | Session Build    | Debug Tools Help                 |  |  |  |  |
|             | New File                      |                  | R Script Ctrl+Shift+N            |  |  |  |  |
| New Project |                               |                  | R Markdown t demos * P code.R* * |  |  |  |  |
|             | Open File                     | Ctrl+O           | Shiny Web App                    |  |  |  |  |
|             | Reopen with Encoding          |                  | Text File                        |  |  |  |  |
|             | Recent Files                  |                  | C++ File                         |  |  |  |  |
| (           | Open Project                  |                  | P Sweeve                         |  |  |  |  |
|             | Open Project in New Session   |                  | RHTMI                            |  |  |  |  |
|             | Recent Projects               |                  | R Presentation                   |  |  |  |  |
|             | Save                          | Ctrl+S           | R Documentation                  |  |  |  |  |
|             | Save As<br>Save with Encoding | , "SPY"),        |                                  |  |  |  |  |
|             |                               |                  |                                  |  |  |  |  |
|             | Save All                      | Ctrl+Alt+S       |                                  |  |  |  |  |
|             | Knit Document                 | Ctrl+Shift+K     | Date())),                        |  |  |  |  |
|             | Compile Notebook              |                  |                                  |  |  |  |  |
|             | Publish                       |                  |                                  |  |  |  |  |
|             | Print                         |                  |                                  |  |  |  |  |
|             | Close                         | Ctrl+W           | b exit swirl.                    |  |  |  |  |
|             | Close All                     | Ctrl+Shift+W     | toryl                            |  |  |  |  |
|             | Close All Except Current      | Ctrl+Alt+Shift+W |                                  |  |  |  |  |
|             | Close Project                 |                  |                                  |  |  |  |  |
|             | Quit Serrion                  | Ctrl+ 0          | p return to course menu.         |  |  |  |  |

- Na slici levo je pokazano kako se otvara tekstualni editor (*R Script*).
- Skript/datoteka se snima sa ekstenzijom ".R".

HELLO WORLD

### Unos podataka

```
> x <- 5
> x
[1] 5
> print(x)
[1] 5
> x <- 1:10 # x je promenljiva koja ima vrednosti 1, ..., 10
> x
[1] 1 2 3 4 5 6 7 8 9 10
> print(x)
[1] 1 2 3 4 5 6 7 8 9 10
> |
```

- U komandnom prozoru (konzoli) je moguće pisati izraze kao u primeru sa slike i prikazivati vrednosti odgovarajućih promenljivih.
- R proverava da li je izraz kompletan prilikom kucanja.
- Oznaka taraba "#" označava da je sve sa desne strane ovog znaka komentar (uključujući i "#").
- Primetiti da je oznaka/operator za dodeljivanje vrednosti u R-u jednaka "<-". Po želji, umesto znaka za dodelu vrednosti, u R-u se može koristiti i znak jednakosti "=".
- Postoji *autoprint*, ali i *explicit* print. Implicitno i eksplicitno štampanje.

## Automatsko/implicitno i eksplicitno štampanje

- Automatic print ako se upiše ime promenljive u kojoj su smešteni određeni podaci (i pokrene ta linija koda), onda se realizuje automatsko štampanje (prikaz na ekranu tj. konzoli).
- Explicit print ako se koristi funkcija print() koja kao ulazni parametar može imati promenljivu koja se eksplicitno štampa tj. ispisuje na konzoli.
- Automatic print je moguće i postići pozivom funkcije bez dodeljivanja vrednosti (izlaza funkcije) nekoj promenljivoj.
- ZADATAK: Šta radi funkcija *rnorm()*? Generisati 5 (pseudo)slučajnih brojeva pozivom ove funkcije *rnorm(5)* i dodeliti rezultat promenljivoj *x*. Primeniti automatsko i eksplicitno štampanje vrednosti promenljive na ekranu (konzoli).

### Zadatak – dodatno

| Environment History    |            |                               |   | -0         |
|------------------------|------------|-------------------------------|---|------------|
| 🞯 🔒 📑 Import Dataset 🗸 | 1          |                               |   | 🗏 List 🗸 🞯 |
| 🛑 Global Environment 👻 |            |                               | Q |            |
| Values                 |            |                               |   |            |
| x                      | num [1:50] | 0.581 2.133 0.94 0.447 -1.057 |   |            |
|                        |            | ·                             |   |            |
|                        |            |                               |   |            |
|                        |            |                               |   |            |
|                        |            |                               |   |            |
|                        |            |                               |   |            |
|                        |            |                               |   |            |
|                        |            |                               |   |            |
|                        |            |                               |   |            |
|                        |            |                               |   |            |
|                        |            |                               |   |            |

- Primetiti da se unutar kartice *Environment* (okruženje) pojavljuje i promenljiva *x*.
- Pokušajte da odgovorite na pitanja:
  - Kog je tipa promenljiva x?
  - Koliko elemenata ima promenljiva x? Da li je to očekivano?
  - Šta označavaju uokvireni brojevi na slici?

### Ispis podataka na ekranu

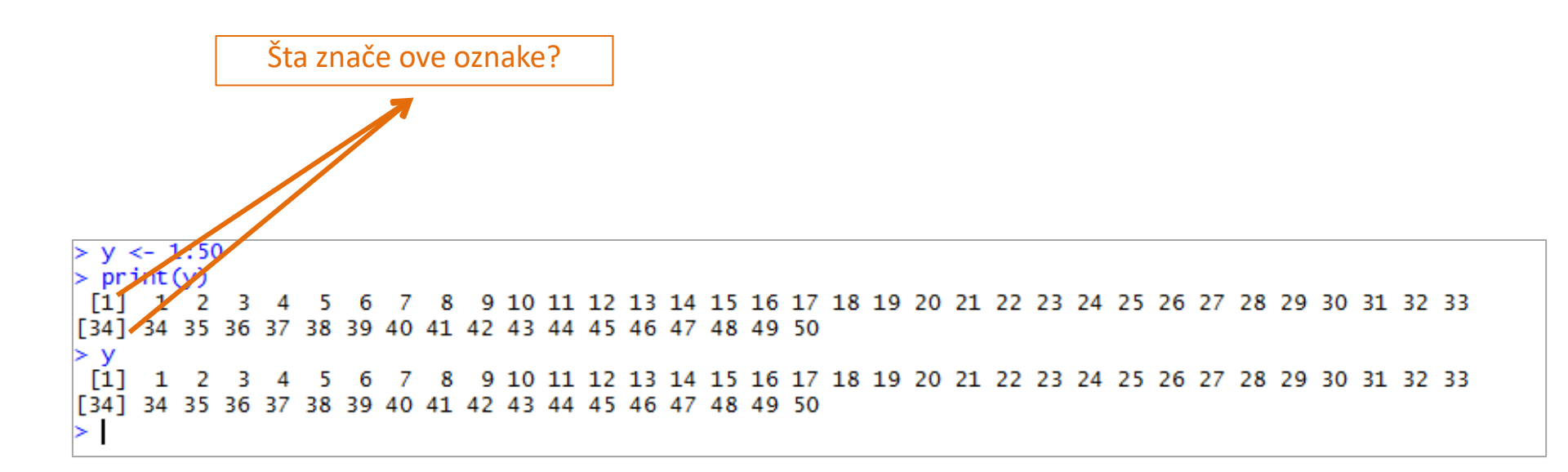

Šta će se ispisati na ekranu, ako se prethodni zadatak ponovi za 50 generisanih izlaza funkcije *rnorm()*? Obratiti pažnju da prikaz sa slike ne odgovara zadatku!

Šta se menja u kartici Environment?

Ako se zadatak ponovi i treći put, za isti naziv promenljive, ali za tri generisana izlaza funkcije, koja je dimenzija x? (*HINT*: pogledati *Environment*) OPERATORI U R-U

### Operacije i osnovni tipovi podataka

```
> c(0.5, 1.2, 0.8, 0.9)
[1] 0.5 1.2 0.8 0.9
> x <- c(0.5, 1.2, 0.8, 0.9)
> x
[1] 0.5 1.2 0.8 0.9
> sum(x)
[1] 3.4
> 0.5 + 1.2 + 0.8 + 0.9
[1] 3.4
> [1] 3.4
```

- Na sledećem času vežbi se rade osnovne operacije, kao i osnovni tipovi podataka ...
- Međutim, za prvi čas, potrebno je da se napomene da se niz brojeva od npr. brojeva 0.5, 1.2, 0.8 i 0.9 formira pomoću funkcije c() kao na slici.

### Sabiranje nizova

```
Console ~/ 🖒
                                                                         >
>
>
> niz1 <- c(1, 1, 1, 1, 1, 1)</pre>
> niz2 <- c(2, 3, 4)
> niz1 + niz2
[1] 3 4 5 3 4 5
> niz3 <- c(2, 3, 4, 5)
> niz1 + niz3
[1] 3 4 5 6 3 4
Warning message:
In niz1 + niz3:
  longer object length is not a multiple of shorter object length
>
```

- Sabiranje dva niza različitih dužina ima rezultat kao na slici.
- Obratiti pažnju na upozorenje kada dimenzija jednog niza nije umnožak drugog.

#### PISANJE FUNKCIJA

# Pisanje funkcija

| RStudio                                                                       |            |           |        |                                       |           |             |          |             |             |   |  |
|-------------------------------------------------------------------------------|------------|-----------|--------|---------------------------------------|-----------|-------------|----------|-------------|-------------|---|--|
| File                                                                          | Edit       | Code      | View   | Plots                                 | Session   | Build       | Debug    | Tools       | Help        |   |  |
| <b>0</b> -                                                                    | 1          | -         | Ð      |                                       | 🔶 Go to f | file/functi | on       | -           | Addins 👻    |   |  |
| spimanie.R * 0 ui.R * 0 server.R * 0 the grammarr * 0 helpers.R * P. R. demos |            |           |        |                                       |           |             |          |             |             |   |  |
|                                                                               | manyer     |           |        | · · · · · · · · · · · · · · · · · · · |           |             | e-gramma | ыл <u>о</u> | - neipeis.k | ^ |  |
| 1 - mojaFunkcija <- function() {                                              |            |           |        |                                       |           |             |          |             |             |   |  |
| 2                                                                             |            |           | x <-   | rnorm                                 | (100)     |             |          |             |             |   |  |
| 4                                                                             | н          |           | mean(  | ( <b>x</b> )                          |           |             |          |             |             |   |  |
|                                                                               | 1          |           |        |                                       |           |             |          |             |             |   |  |
|                                                                               |            |           |        |                                       |           |             |          |             |             |   |  |
|                                                                               |            |           |        |                                       |           |             |          |             |             |   |  |
|                                                                               |            |           |        |                                       |           |             |          |             |             |   |  |
|                                                                               |            |           |        |                                       |           |             |          |             |             |   |  |
|                                                                               |            |           |        |                                       |           |             |          |             |             |   |  |
|                                                                               |            |           |        |                                       |           |             |          |             |             |   |  |
|                                                                               |            |           |        |                                       |           |             |          |             |             |   |  |
|                                                                               |            |           |        |                                       |           |             |          |             |             |   |  |
|                                                                               |            |           |        |                                       |           |             |          |             |             |   |  |
|                                                                               |            |           |        |                                       |           |             |          |             |             |   |  |
| 4                                                                             | :2         | (Top Leve | el) ‡  |                                       |           |             |          |             |             |   |  |
|                                                                               |            |           |        |                                       |           |             |          |             |             |   |  |
| +                                                                             |            | x -       | <- rno | orm(10                                | 0)        |             |          |             |             |   |  |
| +                                                                             |            | mea       | an(x)  |                                       | -         |             |          |             |             |   |  |
| +                                                                             | }<br>noise | unkci     |        |                                       |           |             |          |             |             |   |  |
| fur                                                                           | nctio      | n() {     | Ja     |                                       |           |             |          |             |             |   |  |
|                                                                               |            | x <-      | rnorr  | n(100)                                |           |             |          |             |             |   |  |
| 1                                                                             |            | mean      | (x)    |                                       |           |             |          |             |             |   |  |
| }<br>> moiaFunkciia()                                                         |            |           |        |                                       |           |             |          |             |             |   |  |
| [1] -0.005452326                                                              |            |           |        |                                       |           |             |          |             |             |   |  |
| > mojaFunkcija()                                                              |            |           |        |                                       |           |             |          |             |             |   |  |
| [L] -0.06220604<br>> moiaFunkcija()                                           |            |           |        |                                       |           |             |          |             |             |   |  |
| [1] 0.1037777                                                                 |            |           |        |                                       |           |             |          |             |             |   |  |
| > mojaFunkcija()                                                              |            |           |        |                                       |           |             |          |             |             |   |  |
| L1 0.07610294                                                                 |            |           |        |                                       |           |             |          |             |             |   |  |
|                                                                               |            |           |        |                                       |           |             |          |             |             |   |  |

- ZADATAK: Napisati jednostavnu funkciju.
- Cilj funkcije je da generiše 100 normalno raspodeljenih pseudoslučajnih brojeva i dodatno:
  - funkcija nema ulaze i
  - funkcija na izlazu "vraća" srednju vrednost tih brojeva.
- Pre korišćenja funkcije, potrebno je učitati funkciju u R.
- Funkcija se pokreće/učitava (liniju po liniju) sa komandama sa tastature CTRL+ENTER.
- Pokrenuti više puta ovu funkciju u konzoli.
- Zašto se rezultat razlikuje?

# Pisanje i pokretanje funkcija

- Da bi se pokrenula funkcija potrebno ju je učitati korišćenjem komande *load()*.
- *ls()* funkcija pokazuje da li se nešto nalazi u *Environment*-u.
- Nakon toga moguće je pokrenuti funkciju i dobiti rezultat kao na prethodnom slajdu.
- Može se iskopirati i u komandnom prozoru/konzoli, pa tek onda pokrenuti.
- Proveriti sa *ls()* funkcijom kada se učita funkcija da li se nalazi u radnom okruženju (*Workspace*-u), pre korišćenja.
- Ako se snima tekstulani editor sa funkcijom ekstenzija je ".R".
- Ime funkcije ne mora da odgovara imenu tekstulanog editora u kome se funkcija nalazi, ali je nekada zgodnije da imena budu ista.
  - Ovo je razlika u odnosu na Matlab/GNU Octave.
- Može se dodati u *Workspace* sa komandom *source("mojaFunkcija.R")*.

### Zadatak #2

- ZADATAK: Dodati drugu funkciju mojaFunkcija2(), pa onda sa ls() proveriti šta se sve nalazi u Environment-u i onda testirati obe funkcije. Neka ta druga funkcija dodaje niz od 5 brojeva koji su normalno raspodeljeni (šum) nekom broju (DC komponenta) koji predstavlja ulazni argument funkcije. Pretpostaviti da ulazni parametar može da bude bilo kojih dimenzija i da mu je podrazumevana vrednost vektor/niz dužine 1 koji ima vrednost 0.
- Zašto funkciju vraća kao rezultat različite vrednosti?
- Kako funkcija "zna" koji rezultat je potrebno vratiti kao konačan?

REČNIK

# Funkcije i komande za danas

- install.packages()
- library()
- detach()
- ?
- help()
- help.search()
- help.start()
- sum()
- getwd()
- setwd()

- dir()
- print()
- <-, -, +
- #
- rnorm()
- c()
- mean()
- function()
- {}
- ls()

# Do sledećeg časa ...

- Nijedan jezik se ne uči čitanjem rečnika, ali rečnici mogu biti korisni prilikom učenja. Primeri su:
  - <u>https://cran.r-project.org/doc/contrib/Short-refcard.pdf</u> (za sada, pristupljeno 09.03.2024.)
  - <u>https://posit.co/resources/cheatsheets/</u> (za kasnije, pristupljeno 09.03.2024.)
- Za učenje jezika je najbolje vežbanje.
- Sada, Pokrenuti SWIRL i uraditi prvu lekciju pod nazivom *Basic Building Blocks*. Na kraju lekcije, nije potrebno slati svoje rezultate dalje.

# Interaktivno učenje

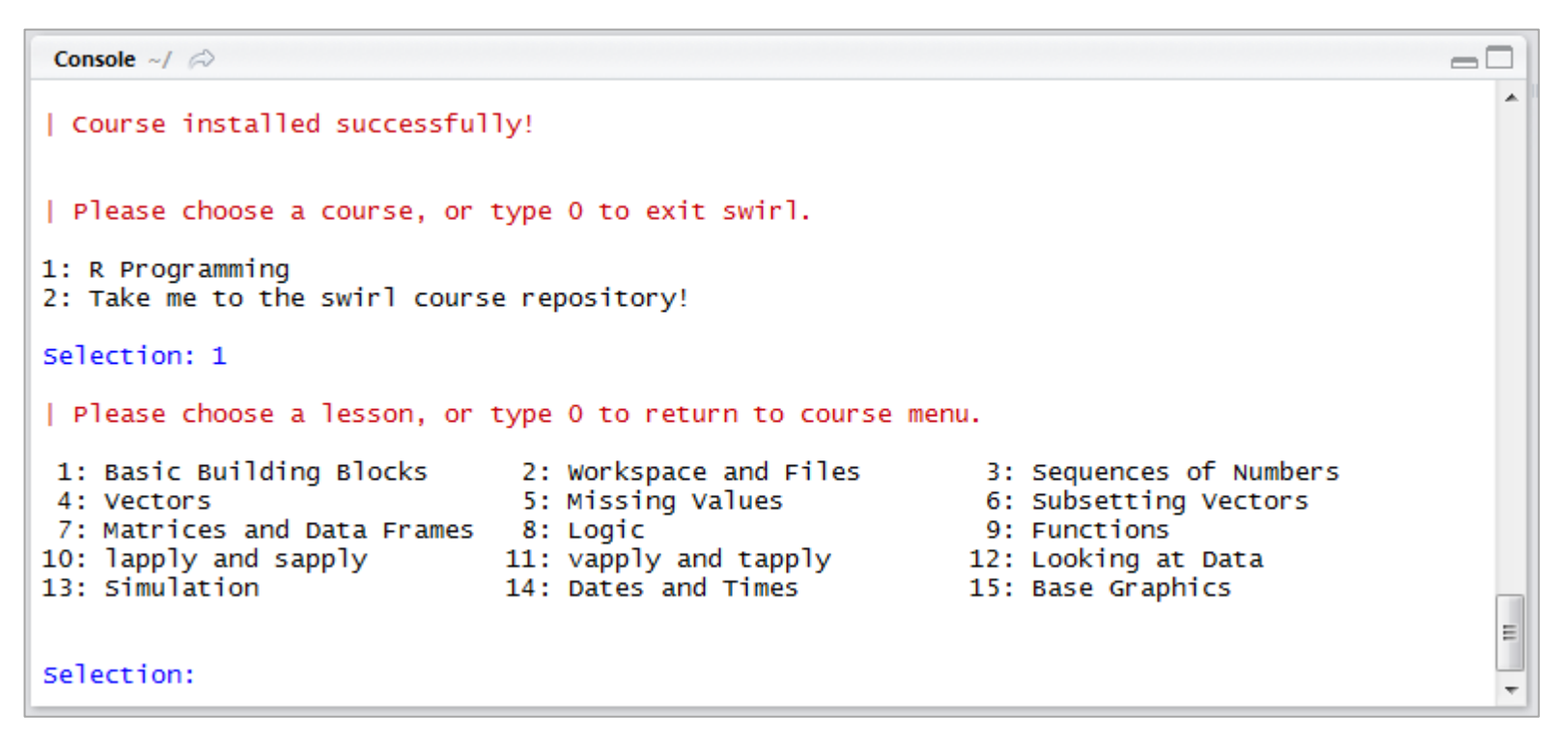

Swirl

- Instalirati swirl paket (<u>http://swirlstats.com/</u>, pristupljeno 09.03.2024.) koji služi za interaktivno učenje programskog jezika R.
- Učitati ovaj paket i po potrebi instalirati kurs install\_course("R Programming E").
- Pratiti uputstva i pokrenuti interaktivno vežbanje.
- Uraditi lekciju iz vežbanja 1 (R Programming E: *Basic Building Blocks*).